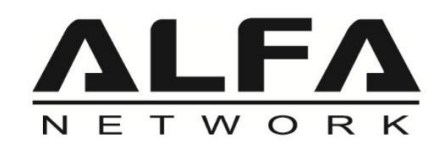

# AWUS036ACU 802.11ac WiFi AC1200 USB Adapter

**Windows Install Guide** 

# Contents

| For Windows 10 none WPA3 driver install      | .3 |
|----------------------------------------------|----|
| For Windows 10 WPA3 supported driver install | .6 |

# For Windows 10 none WPA3 driver install

## Step 1:

Download driver from ALFA website (<u>www.alfa.com.tw</u>) and choose your ALFA USB antenna model

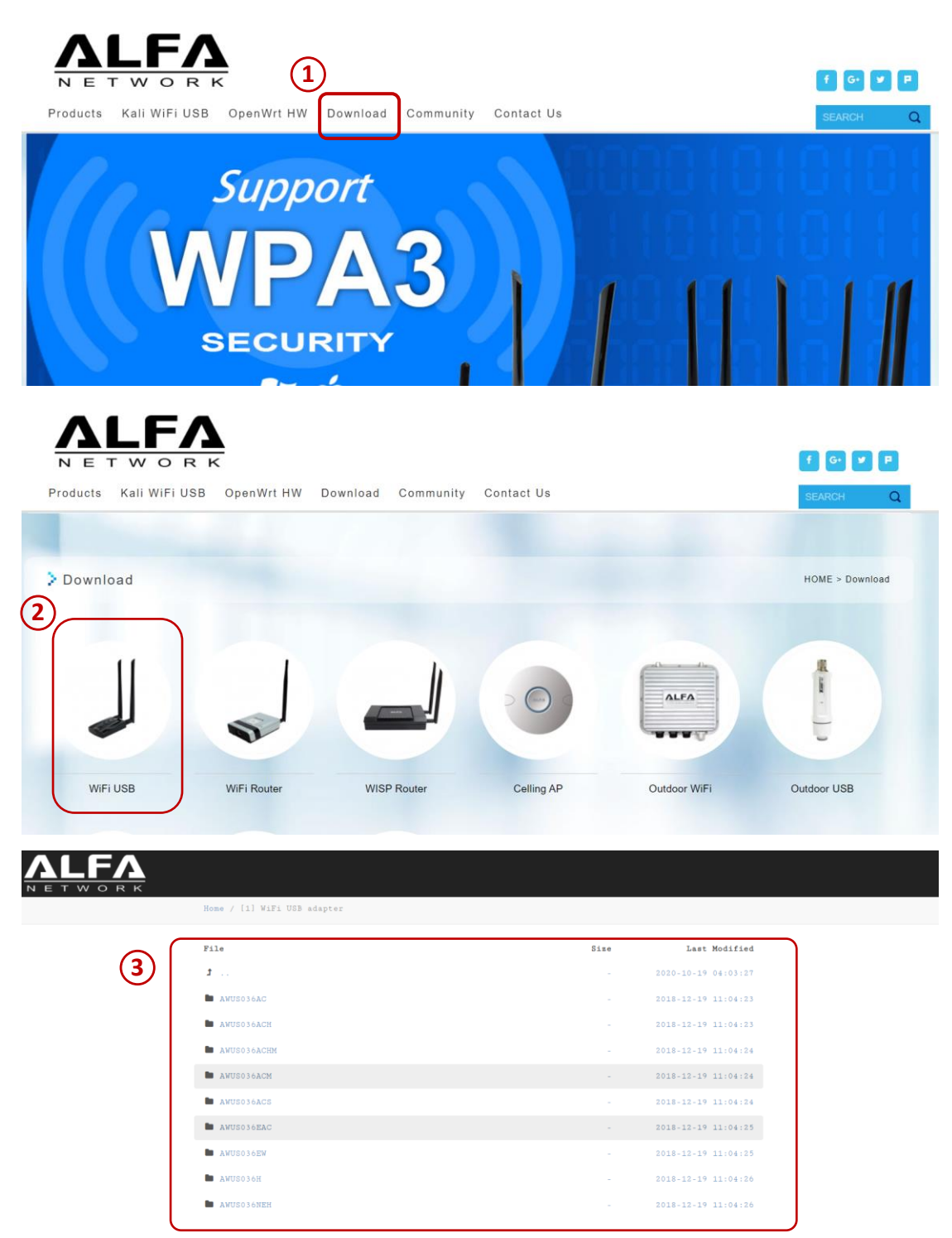

## Step 2:

Unzip and click "Setup.exe" start to Install the driver and follow the setup steps

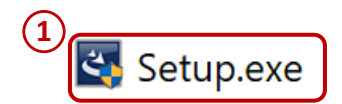

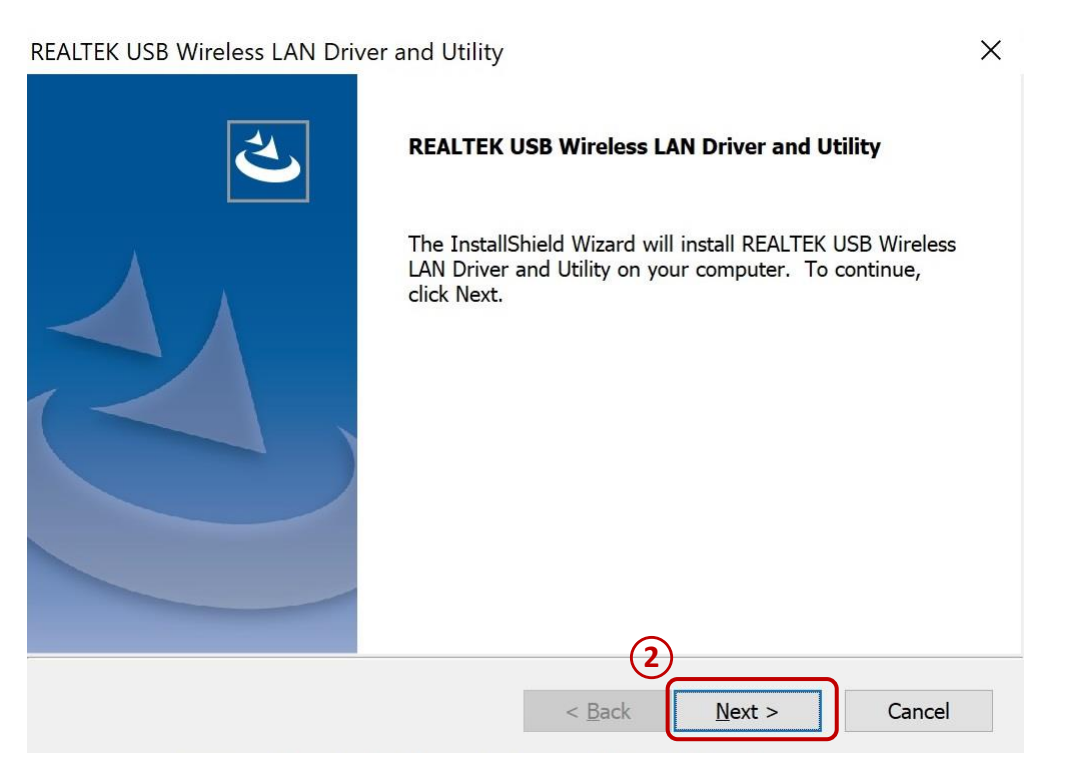

#### Step3:

Click desktop icon "REALTEK USB Wireless LAN Utility" or on the taskbar "Utility" icon

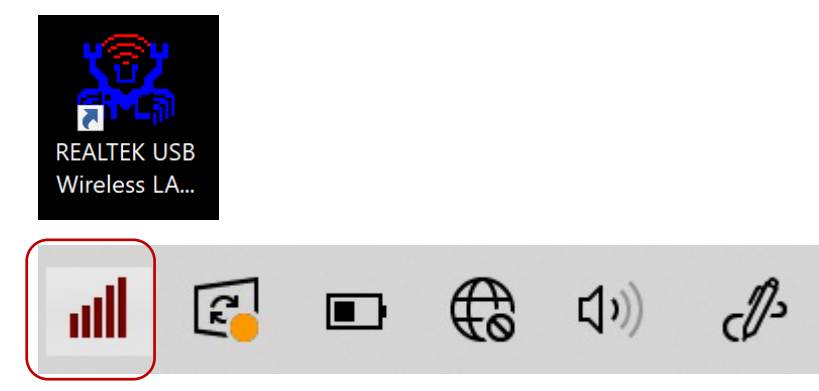

#### Step4:

Click "Available Network" and select the Network SSID you want to connect and type-in security key if it required, then wait few seconds, when it connects the Status will show "Associated"

| REALTEK USB Wireless                  | LAN Utility                                |                |               |                        |        | - 0              | ×   |
|---------------------------------------|--------------------------------------------|----------------|---------------|------------------------|--------|------------------|-----|
| efresh( <u>R</u> ) Mode( <u>M</u> ) A | bout(A)                                    | 0              | 1             |                        |        |                  |     |
| MyComputer                            | General Profile Available N                | etwork Statu   | is Statistics | Wi-Fi Protect Setup    |        |                  |     |
| Realter of IZBU                       | Available Network(s)                       |                |               |                        |        |                  |     |
| (2)                                   |                                            |                |               | 19 P                   |        |                  |     |
| $\cup$                                | SSID                                       | Channel        | Encryption    | Network Authentication | Signal | Туре             |     |
|                                       | 1 <sup>00</sup> 11n AP                     | 1              | None          | Unknown                | 100%   | Infrastructure   |     |
|                                       | 1 <sup>39</sup> Broadcom1                  | 1              | None          | Unknown                | 100%   | Infrastructure   |     |
|                                       | ALFA_AX_2.4                                | 2              | AES           | WPA2 Pre-Shared Key    | 100%   | Infrastructure   |     |
|                                       | 1 <sup>9</sup> FTTH-0001                   | 2              | TKIP          | WPA Pre-Shared Key/    | 46%    | Infrastructure   |     |
|                                       | 1 <sup>9</sup> TPE-Free                    | 4              | None          | Unknown                | 100%   | Infrastructure   |     |
|                                       | I <sup>9</sup> OT                          | 6              | TKIP/AES      | WPA Pre-Shared Key     | 94%    | Infrastructure   |     |
|                                       | 1 <sup>3</sup> Serengeti                   | 6              | AES           | WPA2 Pre-Shared Key    | 100%   | Infrastructure   |     |
|                                       | 1 <sup>30</sup> DIRECT-27439186            | 8              | AES           | WPA2 Pre-Shared Key    | 100%   | Infrastructure   |     |
|                                       | 1 <sup>3)</sup> laservideo                 | 8              | AES           | WPA2 Pre-Shared Key    | 100%   | Infrastructure   |     |
|                                       | 1 <sup>9</sup> 192.168.10.x                | 9              | AES           | WPA Pre-Shared Key/    | 100%   | Infrastructure   |     |
|                                       | 1 <sup>30</sup> CEE20200300308             | 10             | AES           | WPA2 Pre-Shared Key    | 74%    | Infrastructure   |     |
|                                       | 1 <sup>9</sup> ALFA Network Inc.           | 11             | AES           | WPA Pre-Shared Key/    | 100%   | Infrastructure   |     |
|                                       | 1 <sup>3</sup> ALFA Network In             | 11             | AES           | WPA Pre-Shared Key/    | 100%   | Infrastructure   |     |
|                                       | <sup>19</sup> ALFA Network In              | 11             | AES           | WPA Pre-Shared Key/    | 86%    | Infrastructure   |     |
|                                       | <sup>3)</sup> Ray00037f112245              | 11             | AES           | WPA2 Pre-Shared Key    | 100%   | Infrastructure   |     |
|                                       | ( <sup>3)</sup> tainetwifi                 | 11             | AES           | WPA2 Pre-Shared Key    | 76%    | Infrastructure   |     |
|                                       | <sup>3</sup> ALFA Network Inc.             | 36             | AES           | WPA Pre-Shared Key/    | 100%   | Infrastructure   |     |
|                                       | <sup>33</sup> ALEA Network In              | 36             | AES           | WPA Pre-Shared Key/    | 100%   | Infrastructure   |     |
|                                       | 1 <sup>9</sup> ALEA Network In             | 36             | AES           | WPA Pre-Shared Key/    | 100%   | Infrastructure   | ~   |
|                                       | <                                          |                | 1120          |                        | 10070  | 2 maser a courte | , J |
|                                       |                                            | Refresh        |               | 3 Add to Profile       | 9      |                  |     |
|                                       | Note<br>Double click on item               | n to join/crea | ate profile.  |                        |        |                  |     |
| >                                     | J                                          |                |               |                        |        |                  |     |
| Show Tray Icon<br>Radio Off           | Disable Adapter Close Virtual WiFi allowed |                |               |                        |        |                  |     |

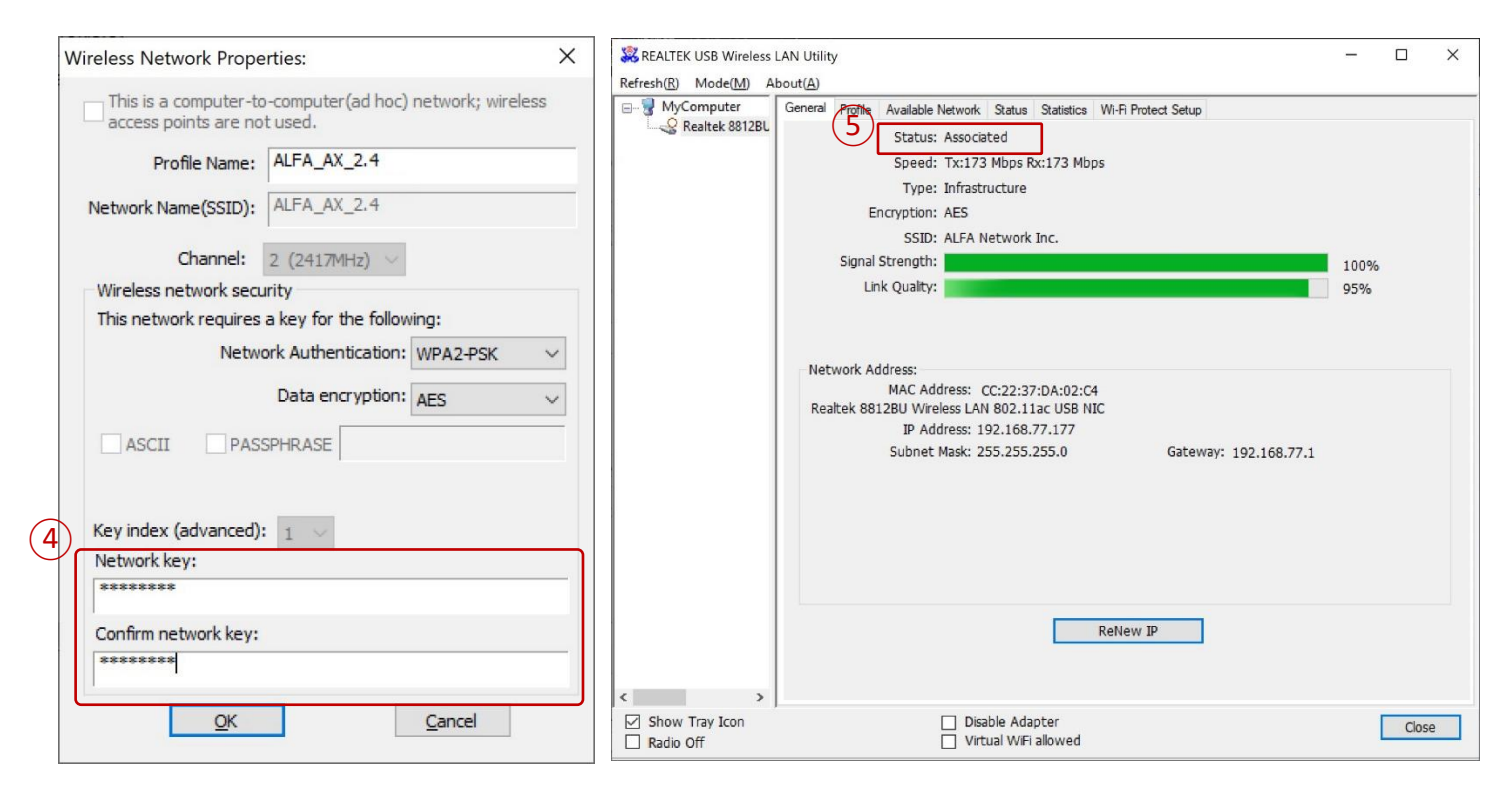

# For Windows 10 WPA3 supported driver install

<u>Note:</u> The Windows 10 WPA3 driver doesn't have "REALTEK USB Wireless LAN Utility" **ONLY** can use Windows 10 Wi-Fi settings

## Step1:

Download driver from ALFA website (<u>www.alfa.com.tw</u>) and choose your ALFA USB antenna model Then choose "Windows 10 WPA3 driver"

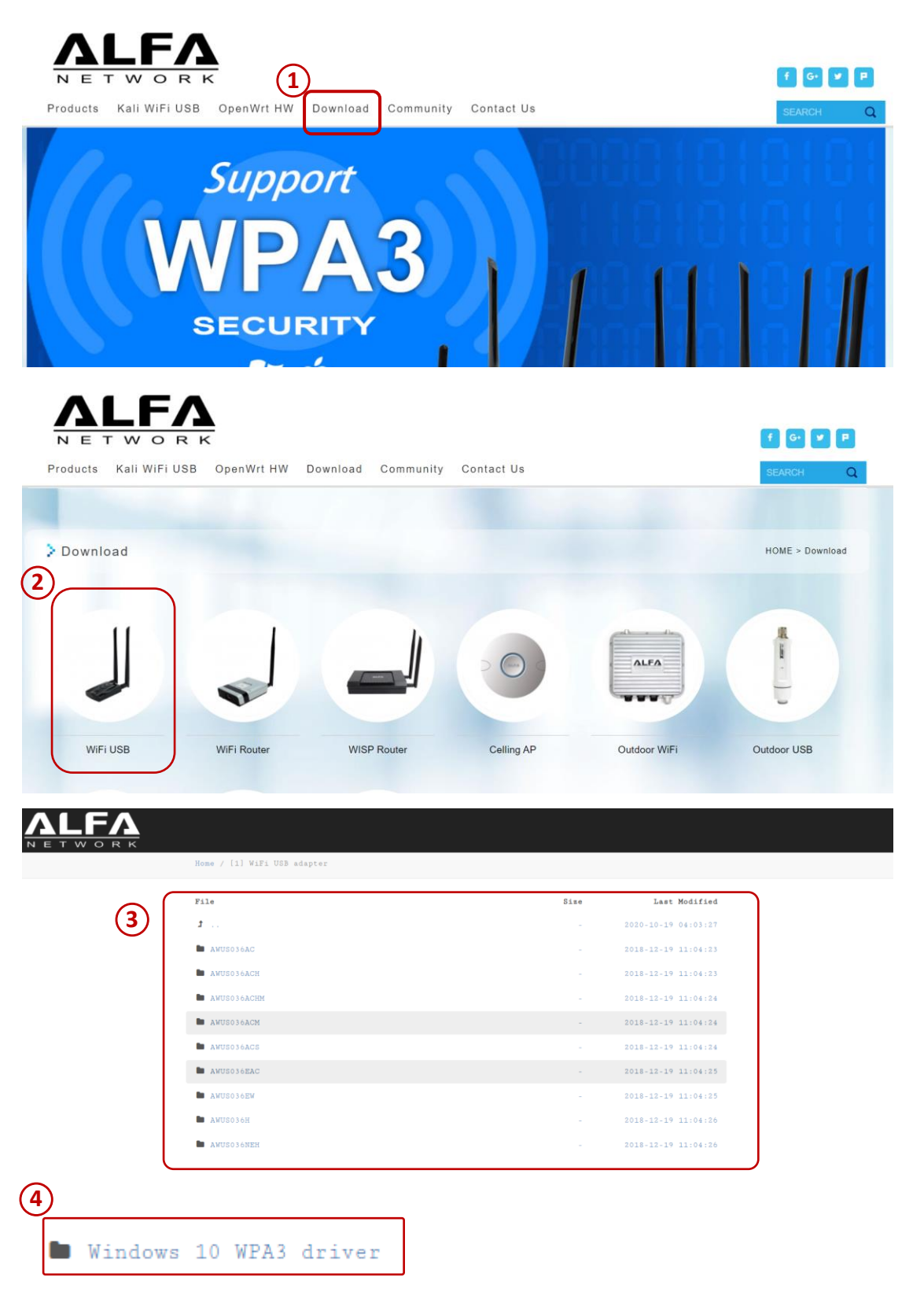

### Step2:

Unzip and click "Setup.exe" start to Install the driver and follow the setup steps

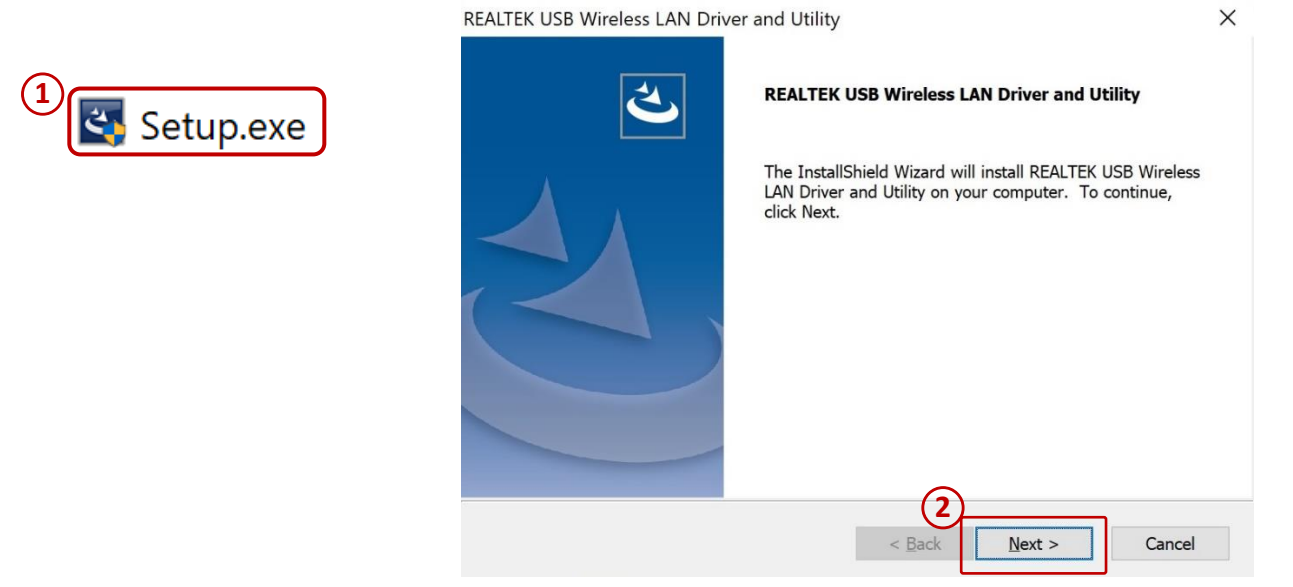

#### Step3:

Select the Network icon on the taskbar and choose the Wi-Fi network you want, then select Connect. Type the network password, and then select Next

| ← ➡ ⊕ Φ) d <sup>2</sup> 11:20 AM<br>01/10/2020 3                                    | Secured                                                                              |
|-------------------------------------------------------------------------------------|--------------------------------------------------------------------------------------|
| ALFA Network Inc.                                                                   | ALFA Network Inc.                                                                    |
| Secured                                                                             | Secured                                                                              |
| ALFA Network Inc. 5G                                                                | ALFA Network Inc. 5G 002                                                             |
| Secured                                                                             | Secured                                                                              |
| ALFA Network Inc. 5G 002                                                            | ALFA Network Inc. 5G                                                                 |
| Secured                                                                             | Secured                                                                              |
| ALFA_WPA3_2.4G-1                                                                    | ALFA_WPA3_2.4G-1                                                                     |
| Secured                                                                             | Secured                                                                              |
| CALFA_WPA3_5G-1                                                                     | Enter the network security key                                                       |
| Secured                                                                             | ●●●●●●●●                                                                             |
| ALFA_WPA3_5G-2<br>Secured                                                           | You can also connect by pushing the button on<br>the router.<br>Next Cancel          |
| ✓ Network & Internet settings Change settings, such as making a connection metered. | Network & Internet settings<br>Change settings, such as making a connection metered. |
| سنانی     سنانی       Wi-Fi     Airplane mode                                       | Image: Wi-Fi     Fi     (₁)       Mobile     hotspot                                 |